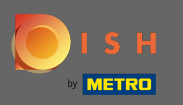

Registrujte se , nebo se přihlásit ke svému účtu na DISH www.dish.co.

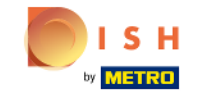

Our solutions V Addons V Pricing Resources V

🕀 English

Sign up Login

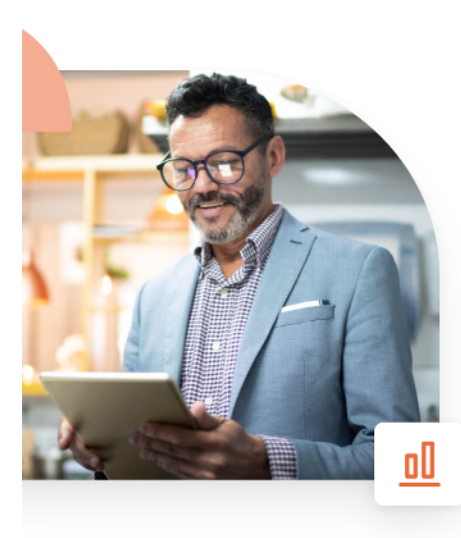

# More bookings and profitable orders – your online tools for success

Bring more guests to your website. Make sure there are no empty seats. Deliver orders efficiently with 0% commission. Gain the higher margins you want by getting the digital solutions you need with DISH.

Get started today

Watch the video 🜔

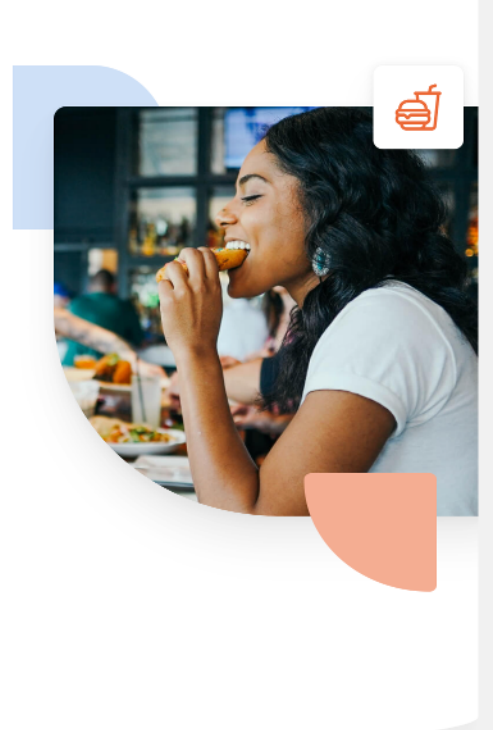

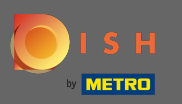

Jakmile jste přihlášeni, klikněte na cenu.

| Our solutions <b>v</b> Add                                   | lons ▼ Pricing Resources ▼ Test Max Trainer ② ⊕ English |
|--------------------------------------------------------------|---------------------------------------------------------|
| ● în Olafs Bude                                              | \$                                                      |
| Your tools fo                                                | or this establishment                                   |
| DISH Add-ons to discover  Mide this section                  | DISH Resources  Mide this section                       |
| More functionality for your restaurant                       | Learn with DISH                                         |
| DISH GUEST                                                   | Events                                                  |
| Record the contact data of your guests digitally: paperless, | Blog                                                    |
| ← ← contactless, and compliant with GDPR regulations.        | Partners                                                |
| Buy Details                                                  |                                                         |
| DISH WEBLISTING Premium                                      |                                                         |
| Quick and easy creation and                                  |                                                         |

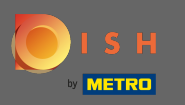

Poté klikněte na vybrat na DISH Professional Order.

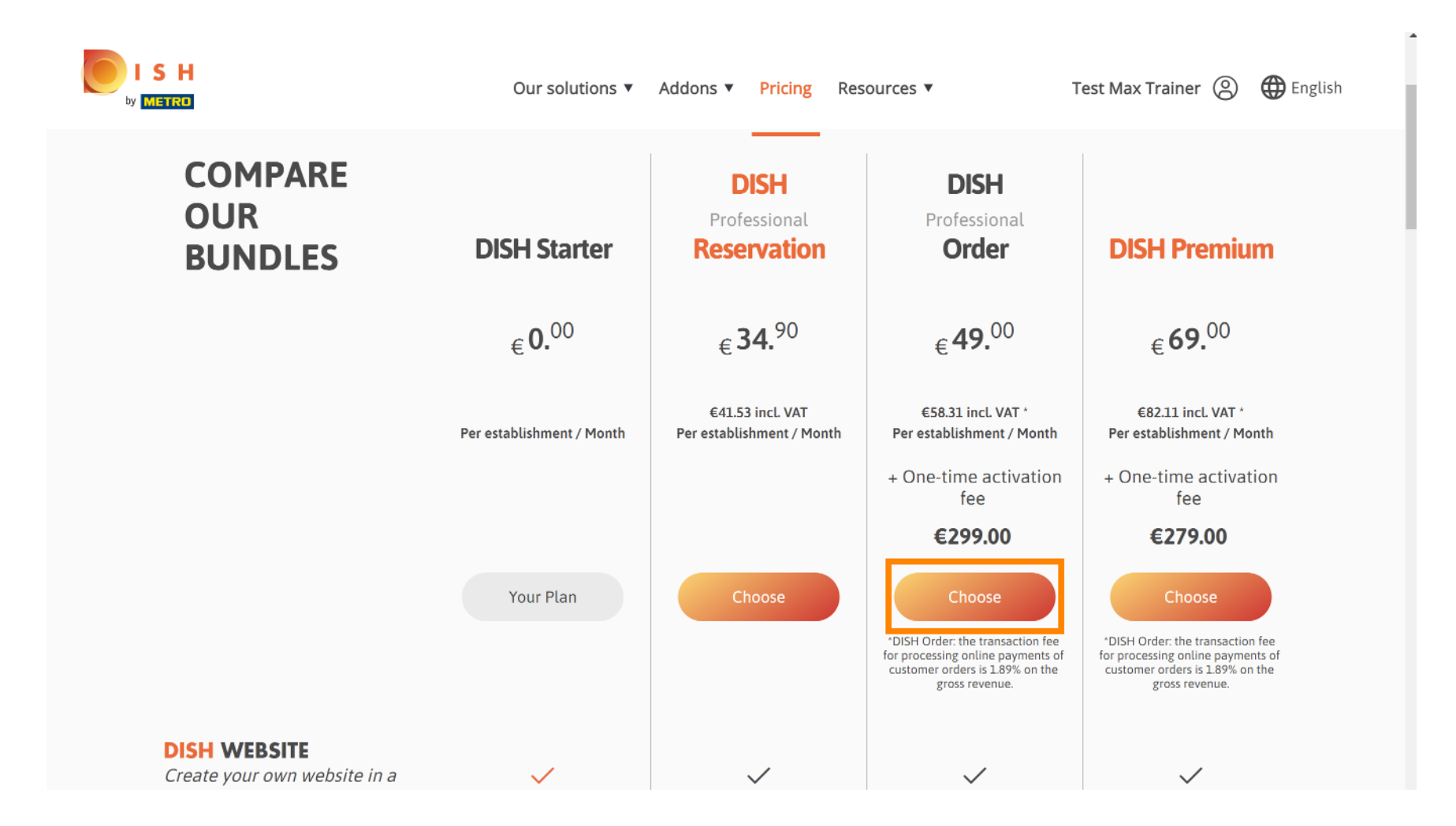

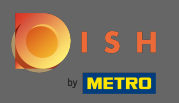

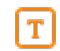

## Zde zadejte své zákaznické číslo METRO.

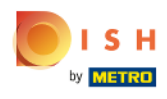

Our solutions ▼ Addons ▼ Pricing Resources ▼

Test Max Trainer 🛞

## Your customer number

#### 2021

Metro customer number

We'll forward the status of your DISH-membership and the tools you use to the METRO organization at your place of business for METRO to contact you and help you with the tools. You can withdraw your consent at any time with future effect. Read more about how we process your data and how to withdraw your consent in our Data Protection Notice

Continue

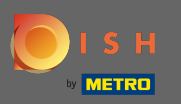

## A pokračujte kliknutím na Pokračovat.

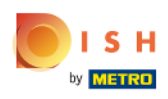

Our solutions ▼ Addons ▼ Pricing Resources ▼

Test Max Trainer 🛞

## Your customer number

#### 2021

#### Metro customer number

We'll forward the status of your DISH-membership and the tools you use to the METRO organization at your place of business for METRO to contact you and help you with the tools. You can withdraw your consent at any time with future effect. Read more about how we process your data and how to withdraw your consent in our Data Protection Notice

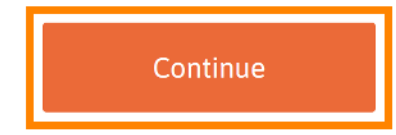

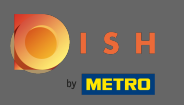

## 7 Zde můžete zadat své údaje.

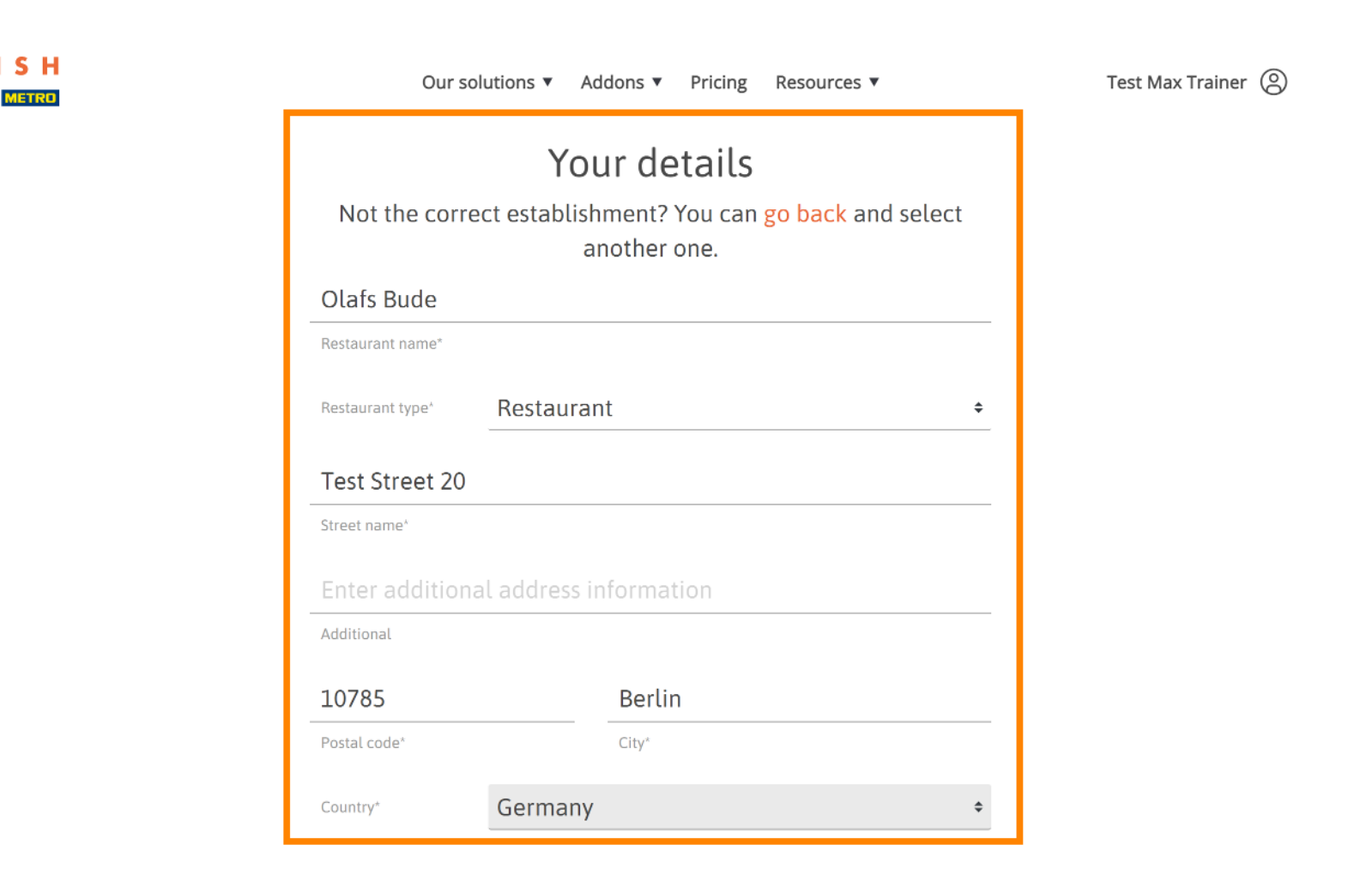

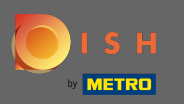

Posouváním dolů můžete přidat informace o vaší společnosti.

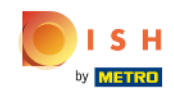

| Our solu              | tions ▼ Addons ▼ Pricing Resources ▼ | Test Max Trainer 🛞 |
|-----------------------|--------------------------------------|--------------------|
|                       | Company information                  |                    |
| Bude                  |                                      |                    |
| Company name*         |                                      | -                  |
| Test Street 20        |                                      |                    |
| Street name*          |                                      |                    |
| Enter additional      | address information                  |                    |
| Additional            |                                      |                    |
| 10785                 | Berlin                               | _                  |
| Postal code*          | City*                                |                    |
| Country*              | Germany ÷                            |                    |
|                       |                                      |                    |
| VAT number (Optional) |                                      |                    |

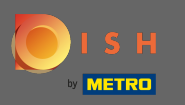

Poté přejděte dále dolů a zadejte/zkontrolujte své zákaznické informace.

| ISH<br>by METRO | Our solutions   | ▼ Addons ▼ Pricing Resources ▼ | Test Max Trainer 🛞 |
|-----------------|-----------------|--------------------------------|--------------------|
|                 | C               | ustomer information            |                    |
|                 | Mr. O Mrs.      |                                |                    |
|                 | Test Max        | Trainer                        |                    |
|                 | Name*           | Surname*                       |                    |
|                 | Deutschland ( 🗧 |                                |                    |
|                 |                 | Phone number*                  |                    |
|                 |                 |                                |                    |
|                 |                 | Continue                       |                    |

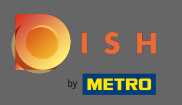

## A klikněte na pokračovat.

| Our solutions   | ▼ Addons ▼ Pricing Resources | ▼ Test Max Trainer ② |
|-----------------|------------------------------|----------------------|
| Cu              | ustomer information          |                      |
| Mr. O Mrs.      |                              |                      |
| Test Max        | Trainer                      |                      |
| Name*           | Surname*                     |                      |
| Deutschland ( + |                              |                      |
|                 | Phone number*                |                      |
|                 |                              |                      |
|                 | Continue                     |                      |

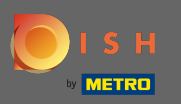

## (i) Zobrazí se souhrn vašeho nákupu.

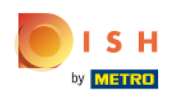

| Our solutions                                                                                                    | s ▼ Addons ▼ | Pricing Resour | ces 🔻         |   | Test Max Trainer( |
|----------------------------------------------------------------------------------------------------|--------------|----------------|---------------|---|-------------------|
| Name                                                                                                    | VAT %        | Setup fee      | Monthly price |   |                   |
| DISH Professional Order<br>Plan (Upgrade)<br>DISH Order: the transaction fee<br>for processing online payments<br>of customer orders is 1.89% on<br>the gross revenue. | 19.00%       | €299.00        | €49.00        | 创 |                   |
| Add a promo code                                                                                                    |              |                |               |   |                   |
| Net subtotal                                                                                                    |              | €299.00        | €49.00        |   |                   |
| VAT rate / amount                                                                                                    | 19.00%       | €56.81         | €9.31         |   |                   |
| Total amount                                                                                                    |              | €355.81        | €0.00*        |   |                   |
| Amount for initial paymen                                                                                                    | it           | €3             | 355.81        |   |                   |

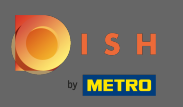

Jakmile zkontrolujete objednávku, ujistěte se, že souhlasíte s podmínkami a potvrďte zásady ochrany osobních údajů zaškrtnutím.

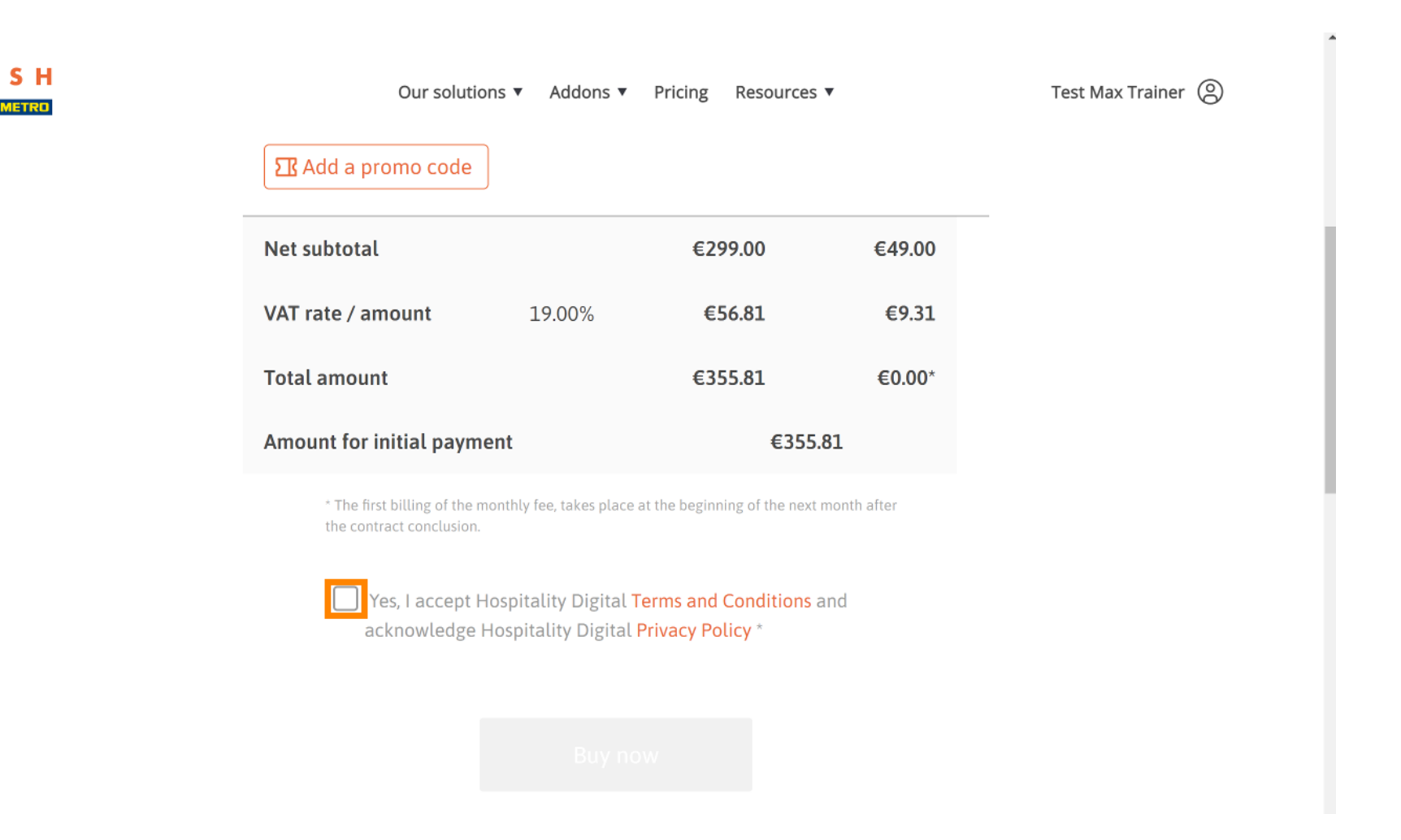

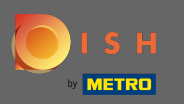

## Poté klikněte na koupit nyní pro zadání platebních údajů.

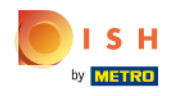

| Our solutio              | ns 🔻 Addons 🔻 | Pricing Resources ▼ |        |
|--------------------------|---------------|---------------------|--------|
| Net subtotal             |               | €299.00             | €49.00 |
| VAT rate / amount        | 19.00%        | €56.81              | €9.31  |
| Total amount             |               | €355.81             | €0.00* |
| Amount for initial payme | ent           | €355.81             |        |

\* The first billing of the monthly fee, takes place at the beginning of the next month after the contract conclusion.

Yes, I accept Hospitality Digital Terms and Conditions and acknowledge Hospitality Digital Privacy Policy \*

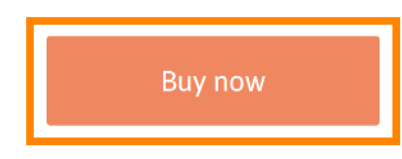

Test Max Trainer 🛞

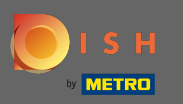

Ð

Ještě jednou zkontrolujte zobrazené částky. Poté zvolte preferovaný způsob platby.

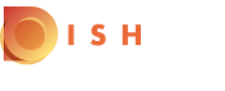

## **PAYMENT SETUP**

#### Subscription Details

Please check the displayed amounts and proceed to payment details in order to process your payment on a monthly basis.

#### **Payment Details**

| Order Amount  | EUR 299    |
|---------------|------------|
| VAT           | EUR 56.81  |
| Amount to Pay | EUR 355.81 |

#### **Payment Methods**

Please select preferred payment method.

|                      | Î             |
|----------------------|---------------|
| Pay with Credit Card | Pay with SEPA |
|                      |               |

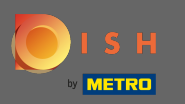

## Zde zadejte informace o své kartě a klikněte na potvrzení.

| Transaction information         | Card information                                                                                                    | VISA 🌒 🕒       |
|---------------------------------|----------------------------------------------------------------------------------------------------|----------------|
| R7DM                            |                                                                                                    |                |
| Transaction reference:          | Please enter payment information                                                                                           |                |
| Merchant ID:<br>211000021310001 | Card number:                                                                                                    |                |
| Order amount:                   | Expiry date:                                                                                                    |                |
| €355.81                         | Month: Year: Year:                                                                                                    |                |
|                                 | Security code:                                                                                                    |                |
|                                 |                                                                                                    |                |
|                                 |                                                                                                    | Cancel Confirm |
|                                 | Depending on your bank, you may be redirected to your bank's authentication page before the<br>validation of your payment. |                |
|                                 | Verified by                                                                                                    |                |
|                                 | VISA Mastercara.                                                                                                    |                |

Copyright © 2021 - All rights reserved

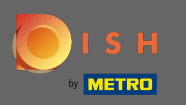

A je to. Vaše nastavení platba probíhá. Klikněte prosím na návrat na hlavní stránku. Poznámka: V dalším kroku se otevře nová stránka, kde se musíte přihlásit do administračního panelu objednávky pokrmů. https://callcenter.order.dish.co/admin.

# PAYMENT SETUP

#### Subscription Details

Please check the displayed amounts and proceed to payment details in order to process your payment on a monthly basis.

#### **Payment Details**

| Order Amount  | EUR 299    |
|---------------|------------|
| VAT           | EUR 56.81  |
| Amount to Pay | EUR 355.81 |

#### Payment with Credit Card

| $\bigtriangledown$                   | Success<br>Payment Complete<br>The payment was successfully settled.                                                                        |
|--------------------------------------|----------------------------------------------------------------------------------------------------|
|                                      | Navigate back                                                                                                    |
| We do not take p<br>sent to our paym | hart in payment processing. Your credit card information is directly<br>ent processing provider. We do not store your credit card informati |

Return to Main Site

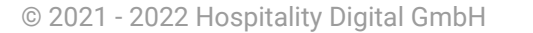

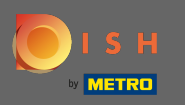

## Otevře se nová stránka, kde se musíte přihlásit svým uživatelským jménem a heslem .

| Username<br>Password  |
|-----------------------|
| Forgot your password? |
|                       |
|                       |
|                       |

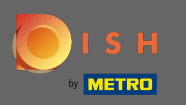

## Nyní jste na hlavním panelu, klikněte prosím na + nová restaurace .

| Clients                                 |   |        |          |                     |                |         |             |        |            |          |                     |                       | -     |     | \$                | 0                          |
|-----------------------------------------|---|--------|----------|---------------------|----------------|---------|-------------|--------|------------|----------|---------------------|-----------------------|-------|-----|-------------------|----------------------------|
| LUSERS <                                | ŀ | New Re | estauran | t Delete Mark as re | eal client     | Mark as | test client | J      |            |          |                     |                       |       |     |                   | T                          |
| JESIGN <                                |   |        | C_Uts    | CLIENT NAME         | CLIENT<br>TYPE | FLAVOUR | COUNTRY     | STATUS | SUB DOMAIN | DATABASE | OWNER SALESFORCE ID | ACCOUNT SALESFORCE ID | LINKS |     | D                 | ATE                        |
| LOCALISATION <      DELIVERY SERVICES < |   | ø      | -        |                     |                |         |             |        |            |          |                     |                       |       |     | 2<br>0<br>1:      | 021-<br>)3-11<br>3:20:37   |
| SYSTEM V                                |   | ø      |          |                     |                |         |             |        |            |          |                     |                       |       |     | 2<br>0<br>1       | 021-<br>)3-11<br>0:53:36   |
| Settings<br>Extensions                  |   | ø      | -        |                     |                |         |             |        |            |          |                     |                       |       |     | 2<br>0<br>1!      | 021-<br>)3-10<br>5:54:27   |
| Updates<br>Clients                      |   | an an  |          |                     |                |         |             |        |            |          |                     |                       |       |     | 2<br>0<br>0       | :021-<br>)3-10<br>)9:04:42 |
| Flavours<br>System Logs                 |   | ø      | -        |                     |                |         |             |        |            |          |                     |                       |       |     | 2<br>0<br>10      | :021-<br>)3-09<br>6:29:44  |
|                                         |   | an an  |          |                     |                |         |             |        |            |          |                     |                       |       | Im  | 2<br>0<br>in/ 1   | 021-<br>)3-09<br>5:36:08   |
|                                         |   | đ      |          |                     |                |         |             |        |            |          |                     |                       |       | 'ad | 2<br>0<br>Imin/ 1 | 021-<br>)3-09<br>0:49:23   |
|                                         |   | đ      |          |                     |                |         |             |        |            |          |                     |                       |       |     | 2<br>0<br>1       | 021-<br>)3-08<br>8:11:53   |
|                                         |   | ø      |          |                     | -              |         | -           |        |            | -        |                     |                       |       |     | 2                 | .021-<br>)3-08             |

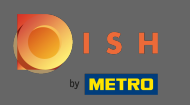

Zadejte informace o klientovi. Poznámka: Subdoména - příchuť - stav - typ klienta - země jsou nezbytné pro pokračování. Poznámka: Zadejte ID salesforce a ID provozovny (toto jsou povinná pole) > naleznete v SFDC

| Clients Create      |                                                              |                                                                                          | 🖻 🔺 📌 💽                  |
|---------------------|--------------------------------------------------------------|------------------------------------------------------------------------------------------|--------------------------|
| LUSERS <            | Save & Close Save & Setup Location                           |                                                                                          |                          |
| 🖌 DESIGN 🧹          | Client Name                                                  | Sub Domain                                                                               |                          |
| LOCALISATION <      | John Bistro                                                  | John-bistro                                                                              | order.acc.app.hd.digital |
| DELIVERY SERVICES < | Flavour                                                      | Use UNLY alpha-numeric lowercase characters, _ or - and make sure it is unique GLUBALLY. |                          |
| 📽 SYSTEM 🗸 🗸        | France - Italian -                                           | Live                                                                                     | •                        |
| Settings            | Client type                                                  | Country                                                                                  |                          |
| Extensions          | Real client   Test account is not included in clients report | France -                                                                                 |                          |
| Updates             | Owner Salesforce ID                                          | Establishment ID                                                                         |                          |
| Clients             |                                                              |                                                                                          |                          |
| Flavours            |                                                              |                                                                                          |                          |
| System Logs         |                                                              |                                                                                          |                          |
| /ersion : 55a42ecb  |                                                              |                                                                                          |                          |
|                     |                                                              |                                                                                          |                          |
|                     |                                                              |                                                                                          |                          |
|                     |                                                              |                                                                                          |                          |
|                     |                                                              |                                                                                          |                          |
|                     |                                                              |                                                                                          |                          |
|                     |                                                              |                                                                                          |                          |

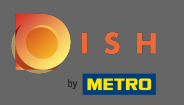

## Pokračujte kliknutím na uložit a zavřít.

| Clients Create                                     |                          |  |  |  |
|----------------------------------------------------|--------------------------|--|--|--|
| USERS < Save & Close Save & Setup Location         |                          |  |  |  |
| DESIGN     Client Name     Sub Domain              |                          |  |  |  |
| LOCALISATION < John Bistro     John Bistro         | order.acc.app.hd.digital |  |  |  |
| DELIVERY SERVICES     Flavour     Status           |                          |  |  |  |
| Image: SYSTEM     France - Italian     Image: Live | -                        |  |  |  |
| Settings Client type Country                       |                          |  |  |  |
| Extensions Real client                             |                          |  |  |  |
| Updates                                            |                          |  |  |  |
| Clients Clients                                    |                          |  |  |  |
| Flavours                                           |                          |  |  |  |
| System Logs                                        |                          |  |  |  |
| version : 55a4zecb                                 |                          |  |  |  |
|                                                    |                          |  |  |  |
|                                                    |                          |  |  |  |
|                                                    |                          |  |  |  |
|                                                    |                          |  |  |  |
|                                                    |                          |  |  |  |
|                                                    |                          |  |  |  |

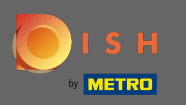

Klikněte na druhý odkaz zřízení klienta na panelu administrátora. Poznámka: Tento odkaz vždy končí / admin/.

| Clients                 |   |        |                |                        |                |         |             |        |                |          |                        |                        | ± + <                                                                                                    |       |
|-------------------------|---|--------|----------------|------------------------|----------------|---------|-------------|--------|----------------|----------|------------------------|------------------------|----------------------------------------------------------------------------------------------------|-------|
| LUSERS <                | + | New Re | estaurant      | t 🥛 Delete 🛛 Mark as r | eal client     | Mark as | test client | J      |                |          |                        |                        |                                                                                                    | ۲     |
| J DESIGN <              |   |        | C_U <b>1</b> 5 | CLIENT NAME            | CLIENT<br>TYPE | FLAVOUR | COUNTRY     | STATUS | SUB DOMAIN     | DATABASE | OWNER SALESFORCE ID    | ACCOUNT SALESFORCE ID  | LINKS                                                                                                    | DATE  |
| LOCALISATION <          |   |        |                |                        |                |         |             |        |                |          |                        |                        |                                                                                                    |       |
| DELIVERY SERVICES       |   |        |                |                        |                |         |             |        |                |          |                        |                        | the cost of the state of the second second sec |       |
| <b>¢</b> \$ SYSTEM ✓    |   | ø      |                |                        |                |         |             |        |                |          |                        |                        |                                                                                                    |       |
| Extensions              |   | ø      |                |                        |                |         |             |        |                |          |                        |                        |                                                                                                    |       |
| Clients                 |   |        |                |                        |                |         |             |        |                |          |                        |                        |                                                                                                    |       |
| Flavours<br>System Logs |   |        |                |                        |                |         |             |        |                |          |                        |                        |                                                                                                    |       |
| version : 55442ecb      |   |        |                |                        |                |         |             |        |                |          |                        |                        |                                                                                                    |       |
|                         |   | ø      |                |                        |                |         |             |        |                |          |                        |                        |                                                                                                    |       |
|                         |   | ø      |                |                        |                |         |             |        |                |          |                        |                        |                                                                                                    |       |
|                         |   |        | 1077           | อนเรียบเลยะเอร         | Near           | H-1     | mance       | LIVE   | purgennanotest | acc_10/7 | ยนเรียน เยาะเธร("แเรรก | มนเมือนนายากกระกับแรงก | Las. (R                                                                                                    | 03-00 |

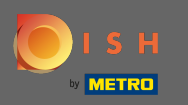

Otevře se přihlašovací stránka panelu administrace klientů. On nebo agent call centra se musí přihlásit, aby získali přístup ke svému účtu objednávky DSH

| Nom d'utilisateur                        |
|------------------------------------------|
| Mot de passe<br>······<br>→ Se connecter |
| Mot de passe oublié ?                    |
|                                          |
|                                          |
|                                          |

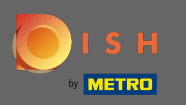

## () Úspěšně jste zakoupili DISH Order a založili klientský účet.

| 🔁 Tableau de bord | I                                    |                                         | = * • <b>•</b> 🕓                   |
|-------------------|--------------------------------------|-----------------------------------------|------------------------------------|
|                   | Total des ventes<br>€0.00            | Total des paiements en espèces<br>€0.00 |                                    |
| ₩ MARKETING <     | Diagramme de rapports                |                                         | Février 14, 2021 - Mars 15, 2021 - |
| LUTILISATEURS <   | 1                                    | Commandes Clients Avis                  |                                    |
| EMPLACEMENT <     |                                      |                                         |                                    |
| ✗ OUTILS <        |                                      |                                         |                                    |
| ✿\$ SYSTÈME <     |                                      |                                         |                                    |
|                   | 0 Fév 14 Fév 16 Fév 18 Fév 20 Fév 22 | Fév 24 Fév 26 Fév 28 Mar 2 Mar 4        | Mar 6 Mar 8 Mar 10 Mar 12 Mar 14   |
|                   | + C 8                                |                                         |                                    |